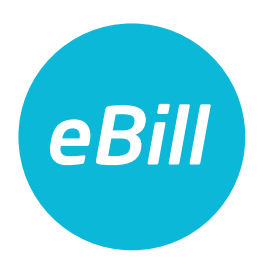

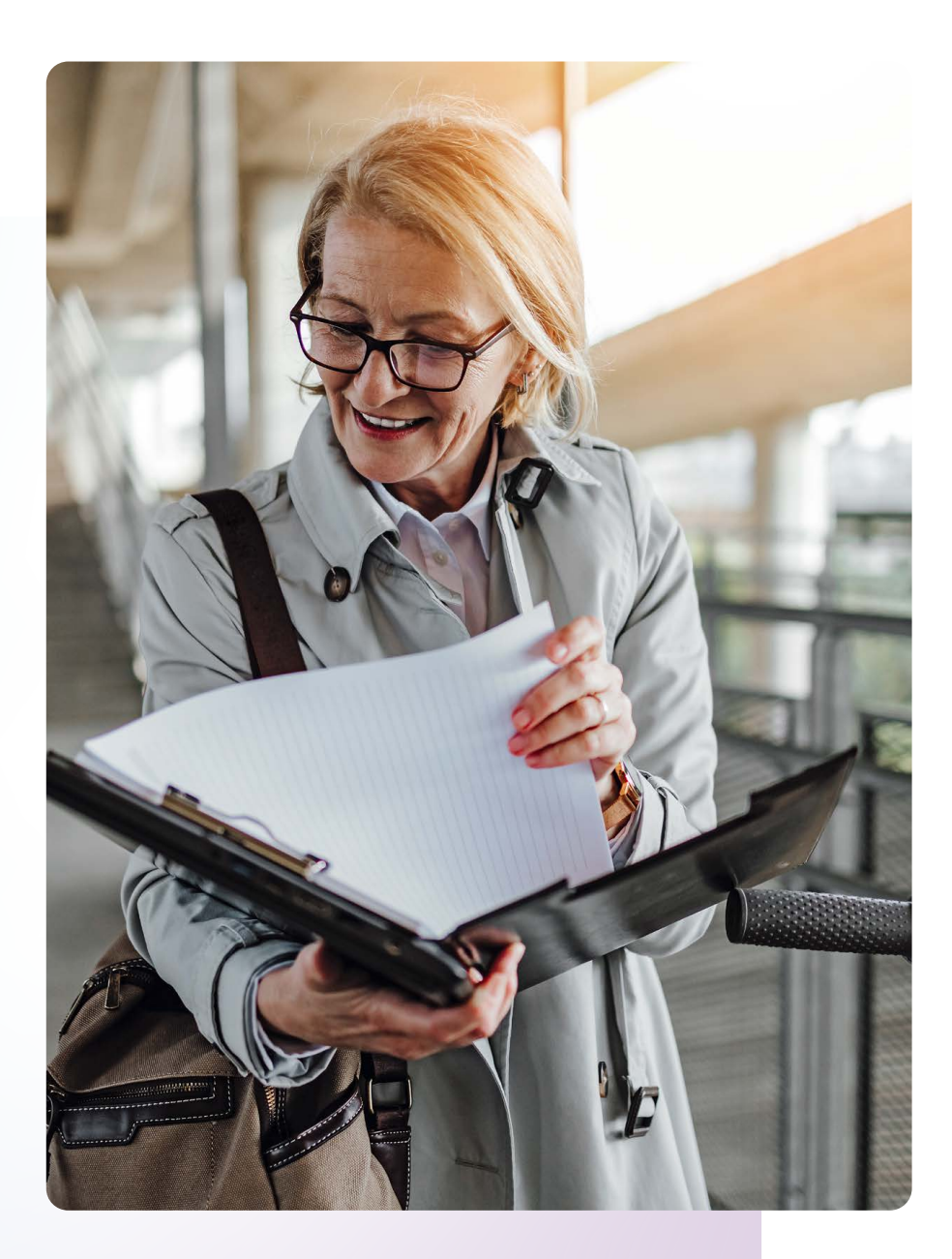

# Kurzanleitung

## Inhaltsverzeichnis

| eBill im Onlinebanking aktivieren          |
|--------------------------------------------|
| Rechnungssteller manuell hinzufügen 4      |
| Rechnungssteller automatisch hinzufügen5   |
| Übersicht hinzugefügter Rechnungssteller 6 |
| Rechnung freigeben oder ablehnen6          |
| Änderungen an einer Freigabe vornehmen7    |
| Dauerfreigabe einrichten                   |
| Ratenzahlung bearbeiten                    |
| Avisierung und Gutschrift                  |
| eBill Sharing                              |
| eBill Donations - Spenden via eBill 11     |
| Einstellungen für eBill ändern 12          |
| Kontakt                                    |

#### eBill im Onlinebanking aktivieren

Sie sind noch nicht für eBill registriert? Gehen Sie folgendermassen vor:

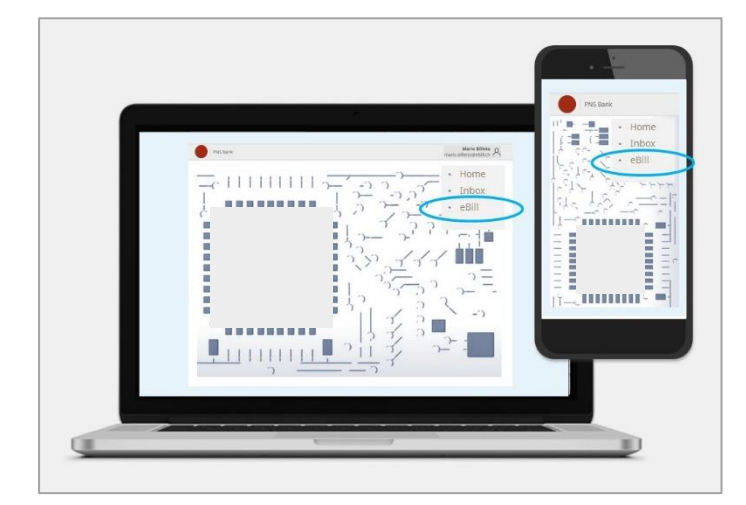

Loggen Sie sich im Onlinebanking Ihrer Bank ein und klicken Sie im Menü auf «eBill».

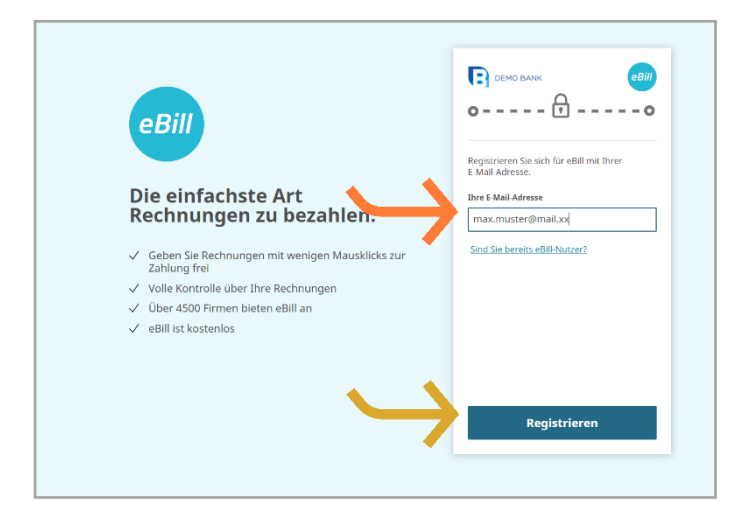

Geben Sie im Dialogfenster bitte Ihre **E-Mail-Adresse** ein und klicken Sie auf «**Registrieren**». Sie erhalten nun per E-Mail einen Aktivierungscode.

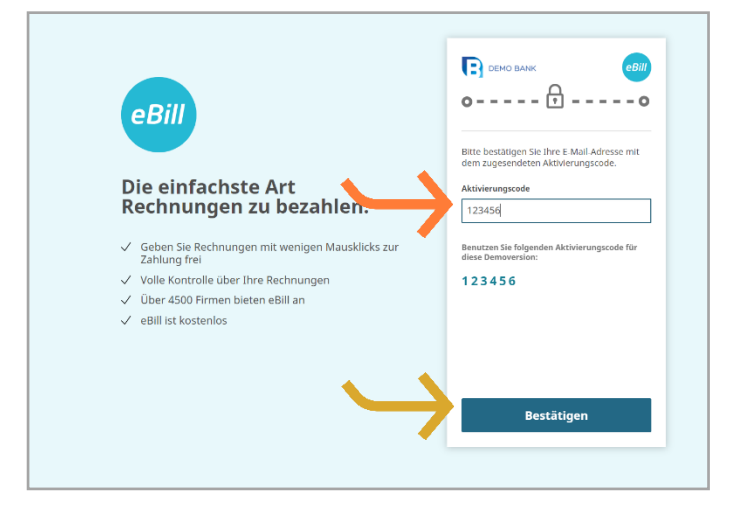

Geben Sie den Aktivierungscode aus der zuvor erhaltenen E-Mail im Dialogfenster ein und klicken Sie auf «Bestätigen».

Sie gelangen nun in das eBill-Portal und können sich bei Ihren Rechnungsstellern für eBill anmelden.

#### Rechnungssteller manuell hinzufügen

Um Rechnungen von Ihren Rechnungsstellern via eBill zu erhalten, gehen Sie wie folgt vor:

| eBill Demo Bank  | Max Muster<br>max.muster@mailadresse               |
|------------------|----------------------------------------------------|
|                  | Rechnungssteller                                   |
| ල Postfach       |                                                    |
| Rechnungssteller |                                                    |
| Dauerfreigaben   | + Hinzurugen                                       |
|                  | Sie haben noch keine Rechnungssteller hinzugefügt. |
|                  |                                                    |
|                  |                                                    |

Klicken Sie im eBill-Portal auf den Menüpunkt **Rechnungssteller** und anschliessend auf den Button «Hinzufügen».

Suchen Sie nach Ihrem gewünschten Rechnungssteller und klicken Sie auf «Hinzufügen».

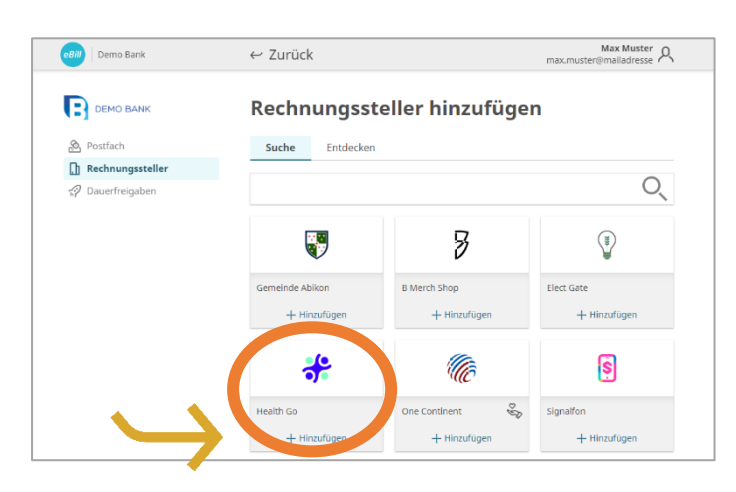

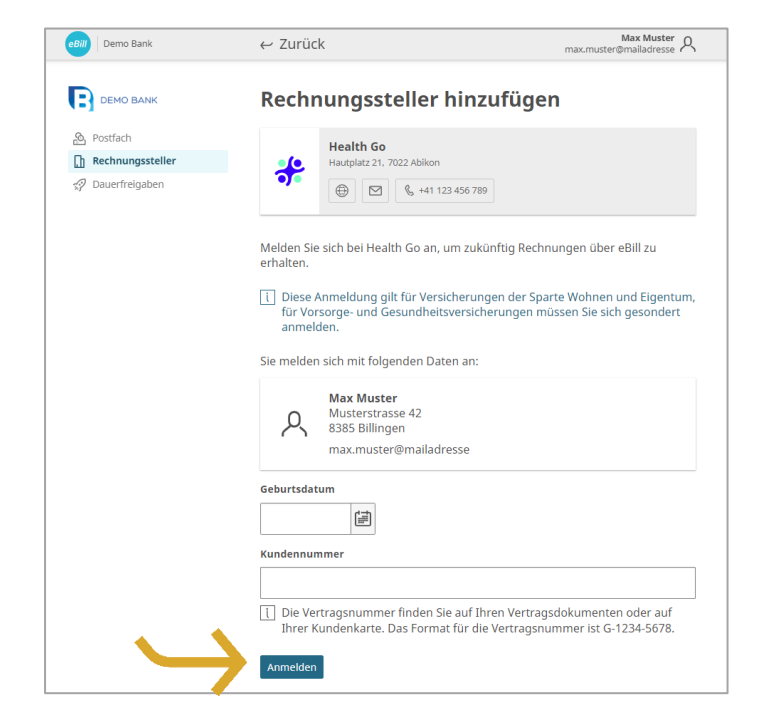

Prüfen Sie die Daten, mit denen Sie sich beim Rechnungssteller anmelden möchten.

Ergänzen Sie, falls erforderlich, die zusätzlichen Identifikationsparameter und Klicken Sie auf «<mark>Anmelden</mark>»

#### Rechnungssteller automatisch hinzufügen

Ersparen Sie sich das manuelle Hinzufügen von Rechnungsstellern und aktivieren Sie die Funktion «Rechnungssteller automatisch hinzufügen». Gehen Sie wie folgt vor:

| Demo Bank                                         | Max Muster<br>max.muster@mailadresse                                                                                                    |
|---------------------------------------------------|----------------------------------------------------------------------------------------------------|
| CLEDIC CAUS                                       | Postfach                                                                                                    |
| ▲ Postfach       ①       Rechnungssteller       ☆ | Vereinfachen Sie das Hinzufügen von Rechnungsstellern<br>Ermöglichen Sie Rechnungsstellern, Sie über folgende E-Mail-Adresse zu<br>finden und Ihnen Rechnungen über eBill zu schicken:<br>max.muster@mailadresse<br>Mehr Zur Aktivierung |
|                                                   |                                                                                                    |
|                                                   | Sammelfreigabe                                                                                                    |

Als neue eBill-Nutzerin oder -Nutzer erscheint der Hinweis für ein vereinfachtes Hinzufügen von Rechnungsstellern als Anzeige im **Postfach**.

Klicken Sie auf «**Zur Aktivierung**», um diese Funktion zu aktivieren.

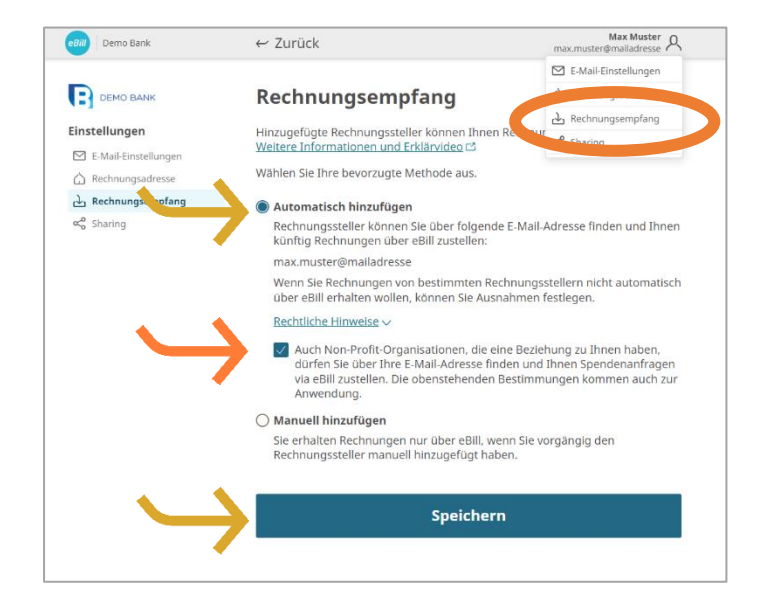

Unter «**Rechnungsempfang**» können Sie Ihre bevorzugten Einstellungen zum Rechnungsempfang anpassen.

Aktivieren Sie auch die Funktion für **Non-Profit-Organisationen**, falls gewünscht.

Lesen Sie die rechtlichen Hinweise sorgfältig durch und klicken Sie auf «**Speichern**», um die Einstellungen zu aktualisieren.

# Übersicht hinzugefügter Rechnungssteller

Um einen Überblick Ihrer hinzugefügten Rechnungssteller zu erhalten, gehen Sie wie folgt vor:

| eBill Demo Bank |                                                                                                    | Max Muster A<br>max.muster@mailadresse |
|-----------------|----------------------------------------------------------------------------------------------------|----------------------------------------|
| DEMO BANK       | Rechnungssteller                                                                                                    | + Hinzufügen                           |
| Dauerfreigaben  | B Merch Shop                                                                                                    | <sup>19</sup>                          |
|                 | Elect Gate                                                                                                    | 39 Ū                                   |
|                 | Health Go                                                                                                    | 39<br>Ŭ                                |
|                 | Signalfon                                                                                                    | <sup>19</sup>                          |
|                 | Supporthilfe &           Image: Constraint of the second second s | 39<br>1                                |
|                 | Blockierte Rechnungssteller                                                                                                    | <u>·&gt;</u>                           |

Unter dem Menüpunkt **Rechnungssteller** können Sie überprüfen, bei welchen Rechnungsstellern Sie bereits angemeldet sind.

Um gewisse Rechnungssteller zu blockieren und von der Funktion «Rechnungssteller automatisch hinzufügen» auszuschliessen, können Sie diese unter «**Blockierte Rechnungssteller**» auswählen.

#### **Rechnung freigeben oder ablehnen**

Um eine Rechnung freizugeben, gehen Sie folgendermassen vor:

| eBill Demo Bank                                 |                                        | Max Muster A<br>max.muster@mailadresse           |
|-------------------------------------------------|----------------------------------------|--------------------------------------------------|
|                                                 | Postfach                               |                                                  |
| A Postfach                                      | Eingang Ablage                         |                                                  |
| ↓1. Rechnungssteller<br>\$     ☐ Dauerfreigaben | Sammelfreigabe                         |                                                  |
|                                                 | Signalfon<br>Fallig am 31. januar 2023 | сн <del>я</del> <b>79.00</b><br>Mehr > Freigeben |
|                                                 |                                        |                                                  |
|                                                 |                                        |                                                  |

Im **Postfach** des eBill-Portals sind alle offenen Rechnungen unter dem Ordner «**Eingang**» ersichtlich.

Wählen Sie die gewünschte Rechnung aus und mit «**Freigeben**» können Sie diese mit einem Klick bezahlen.

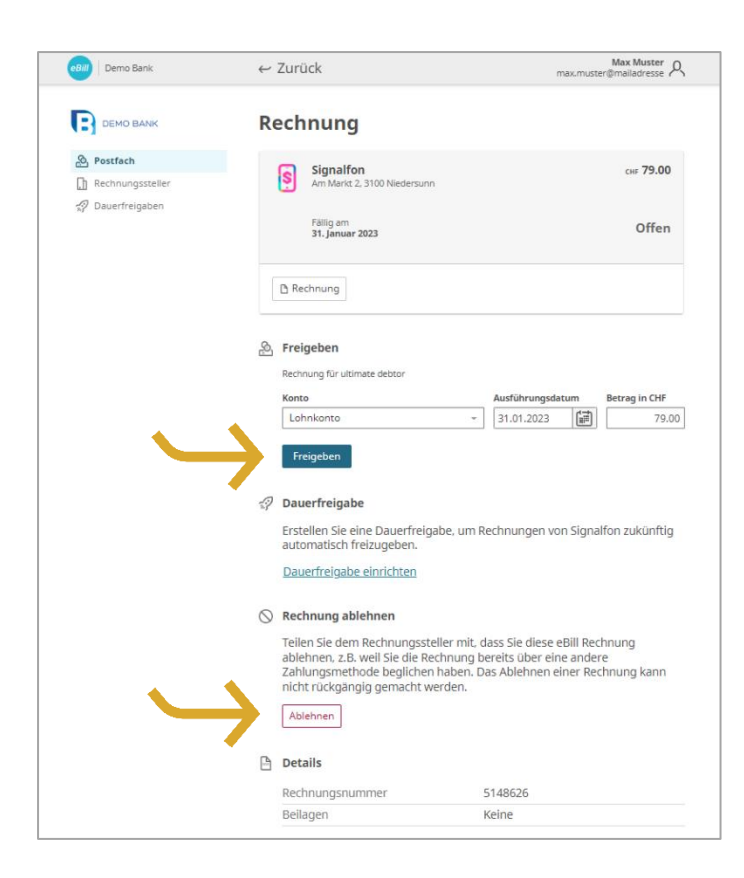

Unter «Mehr» können Sie nun nochmals die Details der Rechnung prüfen und gegebenenfalls anpassen.

Mit Klick auf «**Freigeben**» geben Sie die Rechnung zur Zahlung frei.

Falls Sie eine Rechnung ablehnen möchten, klicken Sie auf «Ablehnen»

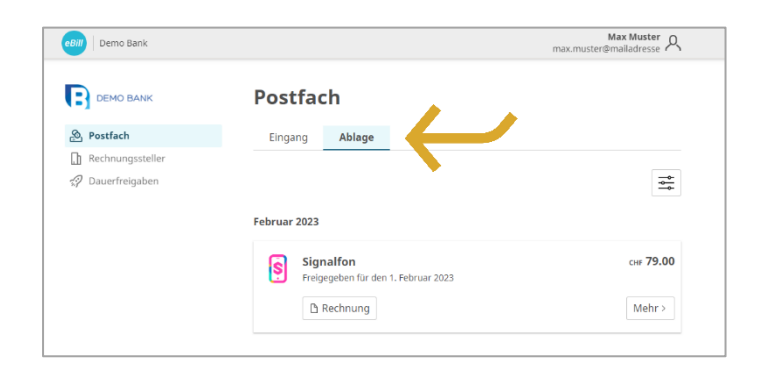

Die freigegebene oder abgelehnte Rechnung wird in den Ordner «Ablage» verschoben.

## Änderungen an einer Freigabe vornehmen

Sobald Sie im eBill-Portal eine Rechnung zur Zahlung freigegeben haben, können Sie dort keine Anpassungen mehr vornehmen.

Änderungen können nach der Freigabe der Rechnung nur noch bis zur endgültigen Ausführung der Bezahlung direkt im Onlinebanking in den pendenten Zahlungen vorgenommen werden.

#### Dauerfreigabe einrichten

Mit der Dauerfreigabe automatisieren Sie die Freigabe Ihrer Rechnungen.

Max Muster A

| Bill Demo Bank   | Max Muster<br>max.muster@mailadresse                                                             | ዶ                  |
|------------------|--------------------------------------------------------------------------------------------------|--------------------|
| DEMO BANK        | Postfach                                                                                         |                    |
| 🖄 Postfach       | Eingang Ablage                                                                                   |                    |
| Rechnungssteller |                                                                                                  |                    |
| n Dauerfreigaben | Sammelfreigabe                                                                                   | *                  |
|                  | Signalfon cur 79.<br>Fallg am 31. Januar 2023<br>Rechnung Mehr > 77 yeber                        | 00                 |
|                  | Second für ultimate debtor                                                                       |                    |
|                  | Konto Ausführungsdatum Betrag in Ch<br>Lohnkonto * 31.01.2023                                    | <b>HF</b><br>79.00 |
|                  | Freigeben                                                                                        |                    |
|                  | 2 Dauerfreigabe                                                                                  |                    |
|                  | Erstellen Sie eine Dauerfreigabe, um Rechnungen von Signalfon zukünf<br>automatisch freizugeben. | ftig               |
|                  | Dauerfreigabe einrichten                                                                         |                    |

← Zurück

Dauerfreigaben

eBill Demo Bank

DEMO BANK

Klicken Sie bei der Rechnung, deren Freigabe Sie zukünftig automatisieren möchten, auf «**Mehr**» und wählen Sie die Option «**Dauerfreigabe**» aus.

Legen Sie anschliessend die Regeln für die Dauerfreigabe fest und bestätigen Sie diese mit «**Erstellen**».

Sie können die folgenden Einstellungen anpassen:

- Konto zur Abbuchung
- Obergrenze des Rechnungsbetrages
- Regeln zum Freigabedatum

Nach dem Erstellen der automatischen Dauerfreigabe können Sie die Einstellungen jederzeit ändern oder löschen.

| Rechnungssteller     Dauerfreigaben | können die Kriterien der Dauerfreigabe pro Rechnungssteller definieren.<br>Weitere Informationen und Erklärvideo 🗅 |  |
|-------------------------------------|----------------------------------------------------------------------------------------------------|--|
|                                     | Signalfon                                                                                                    |  |
|                                     | Konto                                                                                                    |  |
|                                     | Lohnkonto Limitiert                                                                                                |  |
|                                     |                                                                                                    |  |
|                                     | mit einer Obergrenze von CHF                                                                                       |  |
|                                     | 80.00 pro Monat +                                                                                                  |  |
|                                     | O auf eine Rechnung mit einem exakten Betrag von CHF                                                               |  |
|                                     | ^ Weitere Einstellungen                                                                                            |  |
|                                     | Ausführung                                                                                                    |  |
|                                     | am Fälligkeitsdatum                                                                                                |  |
|                                     | O am Monatsende                                                                                                    |  |
|                                     | O am 1. Tag des Monats                                                                                             |  |
|                                     | Ab                                                                                                    |  |
|                                     | sofort                                                                                                    |  |
|                                     | O dem 12.01.2023                                                                                                   |  |
|                                     | Bis                                                                                                    |  |
|                                     | auf Widerruf                                                                                                    |  |
|                                     | ) am 31.12.2023                                                                                                    |  |
| $\rightarrow$                       | Erstellen                                                                                                    |  |
|                                     |                                                                                                    |  |

#### **Ratenzahlung bearbeiten**

Wenn ein Rechnungssteller Ihnen die Möglichkeit bietet, die Rechnung in Raten zu zahlen, erhalten Sie im eBill-Portal einen Hinweis. Um die Zahlungsart auszuwählen, gehen Sie folgendermassen vor:

| Bill Demo Bank   | Max Muster<br>max.muster@mailadresse                                                                |
|------------------|----------------------------------------------------------------------------------------------------|
| DEMO BANK        | Postfach                                                                                            |
| & Postfach       | Eingang Ablage                                                                                      |
| Rechnungssteller |                                                                                                    |
| 🚀 Dauerfreigaben | Sammelfreigabe                                                                                      |
|                  | B Merch Shop cw 240.00<br>Ratenzahlang möglich Fälig heute<br>D Rechnung<br>Wehr > Fr. eben         |
|                  | Rechaung für ultimate debtor                                                                        |
|                  | Konto Ausführungsdatum Betrag in CHF                                                                |
|                  | Lohnkonto ~ 12.01.2023                                                                              |
|                  | Das Ausführungsdatum wurde auf den nächstmöglichen Termin<br>verschoben     Freigeben               |
|                  | ☆? Dauerfreigabe                                                                                    |
|                  | Erstellen Sie eine Dauerfreigabe, um Rechnungen von B Merch Shop zukünftig automatisch freizugeben. |
|                  | Dauerfreigabe einrichten                                                                            |
|                  | A Zahlungsoptionen                                                                                  |
|                  | Wählen Sie eine Zahlungsart:                                                                        |
|                  | . O Gesamtrechnung über CHF 240.00, fällig am 11. Januar 2023                                       |
|                  | 🌘 2 Raten, erste Zahlung über CHF 120.00, fällig am 11. Januar 2023                                 |
|                  | 1. Rate 11. Januar 2023 сн <b>г 120.00</b>                                                          |
|                  | 2. Rate 11. April 2023 сня 120.00                                                                   |
|                  | Speichern                                                                                           |

Klicken Sie auf «Mehr». Danach können Sie aus mehreren Ratengruppen auswählen.

Unter «Zahlungsoption» sehen Sie die verschiedenen Ratengruppen. Sie können aus einer oder mehreren Raten auswählen.

Klicken Sie auf «**Speichern**» um die die Zahlungsart zu bestätigen.

|                                                               | Max Muster A                                                                                                    |
|---------------------------------------------------------------|----------------------------------------------------------------------------------------------------|
| Postfach                                                      |                                                                                                    |
| Eingang Ablage                                                |                                                                                                    |
|                                                               |                                                                                                    |
| Sammelfreigabe                                                | *                                                                                                    |
| B Merch Shop<br>Receive/hung/mdglich) Fallig heute            | CHF 120.00<br>Freigeben                                                                                                    |
| B Merch Shop<br>Ratenzahlung möglich Fällig am 11. April 2023 | CHF 120.00                                                                                                    |
| 🕒 Rechnung                                                    | Mehr > Freigeben                                                                                                    |
|                                                               | Eingang       Ablage         Sammelfreigabe       B Merch Shop         Rechnung       B Merch Shop         B Merch Shop       Control Relig Heute         B Merch Shop       Control Relig Merce         B Merch Shop       Control Relig Merce <td< th=""></td<> |

In der Rechnungsübersicht werden Ihnen nun sämtliche Raten der gewählten Ratengruppe wie normale Einzelrechnungen präsentiert.

Nun können Sie jede Rate einzeln «Freigeben».

#### **Avisierung und Gutschrift**

Mit der Avisierung und der Gutschrift kann Ihnen der Rechnungssteller wichtige Informationen senden, ohne dass ein Geldfluss erfolgt.

| Demo Bank        |                                          | max.muster@mailadresse                                                                |
|------------------|------------------------------------------|---------------------------------------------------------------------------------------|
| DEMO BANK        | Postfach                                 |                                                                                       |
| A Postfach       | Eingang Ablage                           |                                                                                       |
| Rechnungssteller |                                          |                                                                                       |
| 🚀 Dauerfreigaben | Sammelfreigabe                           | $\stackrel{\rightarrow}{\stackrel{\rightarrow}{\stackrel{\rightarrow}{\rightarrow}}}$ |
|                  | Health Go<br>Avisierung 11. Februar 2023 | снғ 82.95                                                                             |
|                  | 🗅 Avisierung                             | Ablegen                                                                               |

 Image: Signalfon corr 15.20

 Signalfon corr 15.20

 Gutschrift

Bei einer Avisierungen erfolgt kein Geldfluss, Sie erhalten Avisierungen nur zur Kenntnisnahme.

Klicken Sie auf «**Ablegen**» um die Avisierung in den Ordner «**Ablage**» zu verschieben.

Bei der Gutschrift erfolgt kein Geldfluss, Sie erhalten diese Information nur zur Kenntnisnahme.

Klicken Sie auf «Mehr» oder die Gutschriftdatei, um weitere Details zu erfahren.

#### **eBill Sharing**

eBill Sharing bietet Ihnen die Möglichkeit, Rechnungen mit weiteren eBill-Nutzenden gemeinsam zu verwalten. Gehen Sie dafür wie folgt vor:

| eBill Demo Bank  |                | max.m ter@mailadresse |
|------------------|----------------|-----------------------|
|                  |                | E-Man stellungen      |
| DEMO BANK        | Postfach       | A Rechnungsadresse    |
|                  |                | Rechnungsempfang      |
| A Postfach       | Eingang Ablage | Sharing               |
| Rechnungssteller |                |                       |
| Dauerfreigaben   | Sammelfreigabe | -                     |

Klicken Sie oben rechts auf das **Einstellungssymbol**. Klicken Sie in der Menüauswahl auf «**Sharing**».

| eBill Demo Bank        | ← Zurück                                                                                                    | max.muster@mailadresse                 |
|------------------------|----------------------------------------------------------------------------------------------------|----------------------------------------|
| DEMO BANK              | Sharing                                                                                                    |                                        |
| Einstellungen          | Erteilte Zugriffsrechte                                                                                             |                                        |
| E-Mail-Einstellungen   | Erlauben Sie anderen Personen den Zugriff auf Ihr eBill-Nutzerkonto.                                                |                                        |
| 占 Rechnungsempfang     | Rechtliche Hinweise V                                                                                               |                                        |
| α <sub>δ</sub> sharing |                                                                                                    | + Zugriff erteilen                     |
|                        | Sie haben niemandem einen Zugriff auf Ihr eBill-Nutzerkont<br>erteilt.                                              |                                        |
|                        | Meine Zugriffsrechte                                                                                                |                                        |
|                        | Folgende Personen haben Ihnen Zugriff auf ihr eBill-Nutzerkonto erteilt.<br>Weitere Informationen und Erklärvideo 더 |                                        |
|                        | Sie haben keine Zugriff                                                                                             | srechte auf andere eBill-Nutzerkonten. |
|                        |                                                                                                    |                                        |
|                        |                                                                                                    |                                        |

| Zugriff erteilen                                                | Zugriff erteilen                                                                                                    |  |
|-----------------------------------------------------------------|----------------------------------------------------------------------------------------------------|--|
| rlauben Sie anderen Personen Zugriff auf Ihr eBill-Nutzerkonto. | für anna.muster@emailadresse                                                                                                    |  |
| Mail Adresse der zu berechtigenden Person:                      | Mit der Sharing Funktion erteilt der Inhaber eines eBill-Nutzerkontos dem                                                                                                    |  |
| anna.muster@emailadresse                                        | muterinates insperior means relationations associationagilargina,<br>4. Volle lisesisch in etill lise chromosofic etilise inspections, eriedigte<br>und abgelehnel, inkl. Rechnungsdetalls mit allenfalls vertraulichen<br>Informationen wirz JL: der Anzendenung mit Krahheistadien oder<br>eisterneiche Obumente, welche auch lokal gespeichert werden<br>können. |  |
| Abbrechen Weiter                                                | Freiade von ellil Rechnungen zulasten des Kontos des Mitbenutzers     Zurück     Bestäftigen                                                                                                    |  |
| anna.muster@emailadresse                                        | Ú                                                                                                    |  |

In der Sharing-Übersicht sehen Sie erteilte und erhaltene Sharing-Rechte.

Um ein neues Sharing-Recht zu erteilen, klicken Sie auf den Button «Zugriff erteilen».

Nach Eingabe der E-Mail-Adresse des Sharing-Partners und nach der Bestätigung der rechtlichen Hinweise wird die zu berechtigende Person per E-Mail über die neue Sharing-Einladung informiert.

Nach der Akzeptierung kann die berechtigte Person Rechnungen von Ihnen freigeben oder ablehnen und Sie bei Rechnungsstellern anund abmelden.

Erteilte und erhaltene Zugriffsrechte können jederzeit gelöscht werden. Dafür klicken Sie auf das Papierkorb-Symbol.

#### eBill Donations - Spenden via eBill

Mit eBill Donations können Sie Spendenorganisationen durch digitale Spenden unterstützen.

| Bill Demo Bank                                                                                       | ← Zurück                                                                                   | Max Muster A<br>max.muster@mailadresse                                   |
|----------------------------------------------------------------------------------------------------|--------------------------------------------------------------------------------------------|--------------------------------------------------------------------------|
|                                                                                                    | Rechnungssteller hin:                                                                      | zufügen                                                                  |
| Postfach                                                                                             | Suche Entdecken                                                                            |                                                                          |
| Rechnungssteller Dauerfreigaben                                                                      | Non-Profit-Or                                                                              | ganisationen v                                                           |
|                                                                                                    | One Continent 🗞 Supporthilfe                                                               | <mark>ک</mark><br>چ                                                      |
|                                                                                                    | + Hinzufügen + Hinzi                                                                       | ufügen                                                                   |
|                                                                                                    |                                                                                            |                                                                          |
| <ul> <li>Auch Non-Profit-O<br/>dürfen Sie über Ih<br/>eBill zustellen. Die<br/>Anwendung.</li> </ul> | rganisationen, die eine Beziel<br>re E-Mail-Adresse finden und<br>obenstehenden Bestimmung | nung zu Ihnen haben,<br>Ihnen Spendenanfragen via<br>Jen kommen auch zur |

Damit eine Non-Profit-Organisation Ihnen Spendenanfragen senden kann, ist es notwendig, dass Sie das gewünschte NPO unter dem Menüpunkt «**Rechnungssteller**» hinzufügen.

Ersparen Sie sich das manuelle Hinzufügen von Rechnungsstellern und aktivieren Sie auch NPOs mit der Funktion 'Rechnungssteller automatisch hinzufügen'.

## Einstellungen für eBill ändern

Klicken Sie oben rechts auf das Einstellungssymbol, um Ihre Benutzereinstellungen zu ändern.

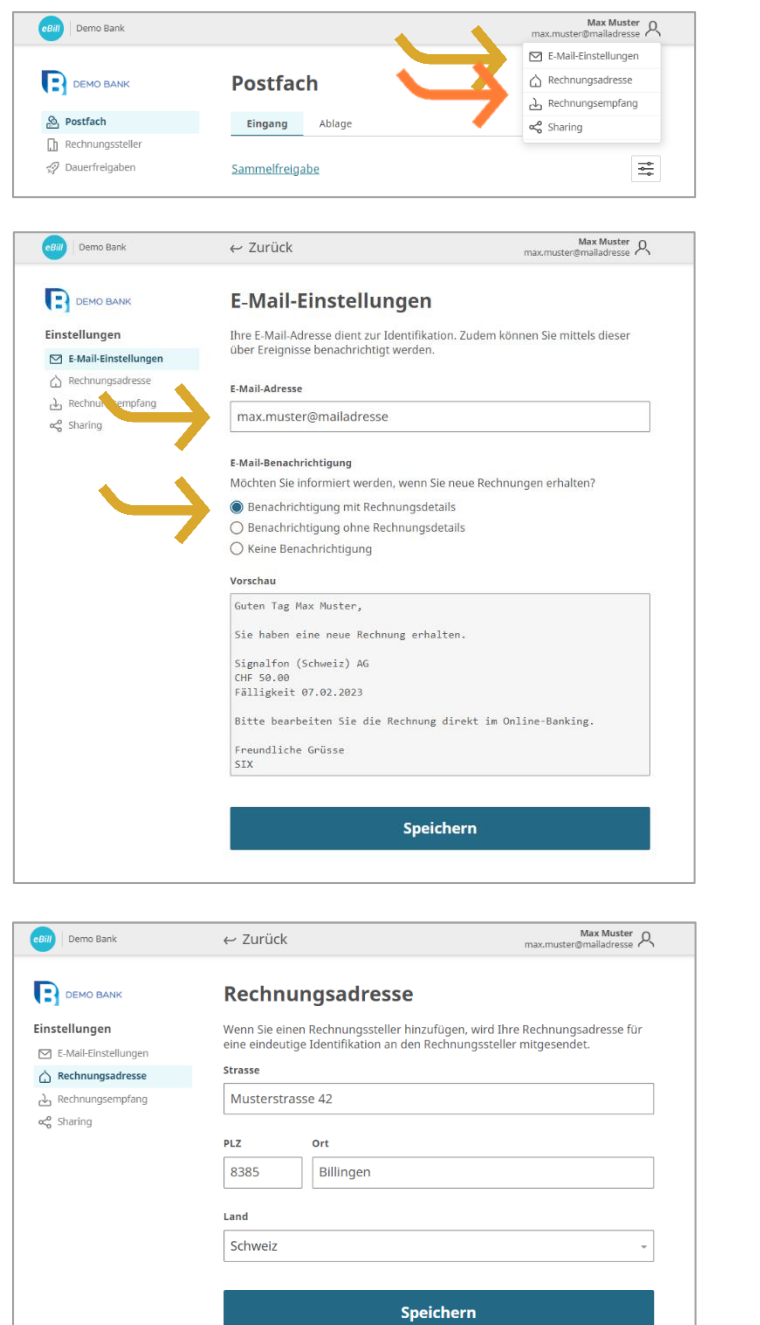

#### Unter «E-Mail-Einstellungen»

können Sie Ihre E-Mail-Adresse ändern und Benachrichtigungen für eBill konfigurieren.

Die **E-Mail-Adresse** dient als persönliche Identifikation im eBill-Portal.

Durch die Aktivierung der E-Mail-Benachrichtigung erhalten Sie eine Benachrichtigung wenn die eine neue Rechnung im eBill-Portal erhalten.

Unter «**Rechnungsadresse**» können Sie Ihre Anschrift anpassen. Rechnungssteller können Sie anhand dieser Angaben identifizieren.

#### Kontakt

Bei Fragen zu eBill im Onlinebanking wenden Sie sich bitte direkt an Ihre Bank. Weitere Informationen zu eBill finden Sie unter <u>www.eBill.ch</u>